# **EMD5000** Quick Start Guide

Thank you for purchasing the Opengear EMD5000 Environmental Monitor (EMD). Once connected you will be able to use your Opengear console server to monitor the humidity and temperature of a remote location and receive alarms from environmental sensors and general purpose digital I/O at that site.

## Step1 Check kit contents

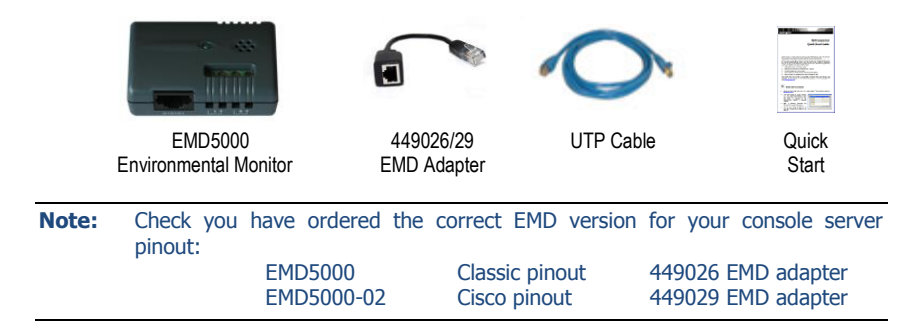

### Step 2 Connect the EMD hardware

The EMD can be used only with an Opengear console server and must not be connected to serial ports on other appliances. The EMD is powered over the serial connection and communicates using a custom handshake protocol.

The EMD connects to your console server serial port via a special EMD Adapter and a standard CAT5 cable. It is not an RS232 device and should not be connected without the adapter.

- Plug the male RJ plug on the EMD Adapter into EMD and then connect to the console server serial port using the provided UTP cable – the green EMD LED will turn on
- **Note:** If you require a longer cable than the 6 foot (2 meter) UTP cable provided with the EMD kit, a standard Cat5 UTP cable up to 33 feet (10 meters) in length can be used.

opengear

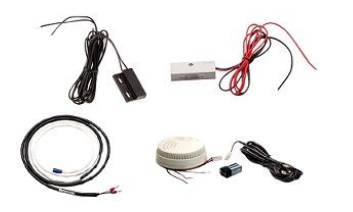

- The EMD5000 supports one (EMD5000-2) or two (EMD5000) externally connected sensors, such as smoke detectors, water detectors, vibration sensors, open-door sensors or general purpose open/close status sensors
- Screw the two bare wires of an external sensor into the two terminals labeled 1 or the two terminals labeled 2

#### Step 3 Configure console server

| Device Settings |                                                                     |
|-----------------|---------------------------------------------------------------------|
| Device Type     | Environmental -                                                     |
|                 | Specify the device type.                                            |
|                 | Environmental page to configure the attached environmental monitor. |

- Select Serial & Network: Serial Port no particular Common Settings are required for the serial port that the EMD is attached to
- Select Environmental as the Device Type and click Apply. This will turn the green EMD LED off

| opengear                                                           |                              | System Name: acm5003-m Model: ACM5003-M Firmware: 3.2.0p4  Uptime: 0 days, 2 hours, 10 mins, 54 secs Current User: root  Bedop Log Out |  |  |  |  |  |
|--------------------------------------------------------------------|------------------------------|----------------------------------------------------------------------------------------------------|--|--|--|--|--|
|                                                                    |                              | Serial & Network: Environmental                                                                                                    |  |  |  |  |  |
| Serial & Network                                                   | Add Environmental Mo         | onitor                                                                                                    |  |  |  |  |  |
| » Users & Groups<br>» Authentication<br>» Network Hosts            | Name                         | A descriptive name for the environmental monitor.                                                                                      |  |  |  |  |  |
| Trusted Networks     Prec VPN     OpenVPN     Call Home            | Connected Via                | Serial - Port #3 (Port 3)   Specify the connection port for the environmental monitor.                                                 |  |  |  |  |  |
| » Cascaded Ports<br>» UPS Connections<br>» RPC Connections         | Description                  | A brief description for the environmental monitor.                                                                                     |  |  |  |  |  |
| » Environmental<br>» Managed Devices                               | Temperature Offset           | Fine tuning adjustment for the temperature sensor.                                                                                     |  |  |  |  |  |
| Alerts & Logging                                                   | Humidity Offset              | Fine tuning adjustment for the humidity sensor.                                                                                        |  |  |  |  |  |
| » SMTP & SMS<br>» SNMP                                             | Temperature in<br>Fahrenheit | Indicates if the temperature is reported in Fahrenheit rather than Celcius                                                             |  |  |  |  |  |
| » Administration     » SSL Certificates     » Configuration Backup | Alarm #1 Label               | A label for this alarm sensor, e.g. Door Open or Smoke Alarm.                                                                          |  |  |  |  |  |
| » Firmware<br>» IP<br>» Date & Time                                | Alarm #2 Label               | A label for this alarm sensor, e.g. Door Open or Smoke Alarm.                                                                          |  |  |  |  |  |
| » Dial     » Services     » Nagios     » Configure Dathboard       | Log Status                   | Periodically log environmental status.                                                                                                 |  |  |  |  |  |
| » I/O Ports                                                        | Log Rate                     | 15<br>Minutes between samples.                                                                                                    |  |  |  |  |  |
| » Port Access<br>» Active Users                                    | Apply                        |                                                                                                    |  |  |  |  |  |

- > Select Serial & Network: Environmental and click Add
- Enter a Name and Description for the EMD and select pre-configured serial port that the EMD will be Connected Via
- You may optionally calibrate the EMD with a Temperature Offset (+ or °C) or Humidity Offset (+ or percent). Also if you check **Temperature in Fahrenheit** then the temperature will be reported in Fahrenheit. Otherwise it will be reported in degrees Celsius
- > Name the Labels to be used for each of the two alarms

- > If you wish the status from this EMD to be logged, check **Log Status** and specify the **Log Rate** (minutes between samples)
- Click Apply

```
Note: The LED on the EMD will turn on periodically as its status is monitored.
```

### Step 4 Configure EMD alerts

The EMD5000 has two kinds of sensors – the in-built environmental sensors (temperature and humidity) and externally connected alarm sensors (e.g. smoke detector, water detector, open-door sensor). To add an alert:

- > Select Alerts & Logging: Alerts, click Add Alert
- > Enter a **Description** for the new alert

| opengeo                                                                                     | ſ                           | System Name: mg4004-5 Model: IMG4004-5 Firmware: 2.6.0p2<br>Uptime: 0 days, 1 hours, 21 mins, 12 secs Current User: root                                                    |
|---------------------------------------------------------------------------------------------|-----------------------------|----------------------------------------------------------------------------------------------------|
|                                                                                             |                             | Alerts & Logging: Alerts                                                                                                    |
| Serial & Network<br>» Serial Port                                                           | Add a New Alert             |                                                                                                    |
| <ul> <li>» Users &amp; Groups</li> <li>» Authentication</li> <li>» Network Hosts</li> </ul> | Description                 | A brief description of this alert's purpose.                                                                                                    |
| Trusted Networks     Cascaded Ports     URE Connections                                     | Email Recipient             | The email address to send this alert to.                                                                                                    |
| » RPC Connections<br>» Environmental                                                        | SMTP SMS Email<br>Recipient | The SMTP SMS email address to send this alert to.                                                                                                    |
| Alerts & Logging<br>» Port Log                                                              | SNMP                        | Use SNMP to notify of this alert.                                                                                                    |
| » Alerts<br>» SMTP & SMS<br>» SNMP                                                          | Nagios (NSCA)               | Use Nagios to notify of this alert. NSCA must be enabled under System: Nagios. Nagios must be enabled for each applicable host or port under Network Hosts or Serial Ports. |

Nominate the email address for the Email Recipient and/or the SMS Recipient be notified of the alert, check SNMP to send an SNMP trap, check Nagios to send a Nagios notification

If you are adding an environmental sensor alert:

- > Select the Applicable Environmental Sensor(s) to apply this alert to
- > Scroll down and select Environmental Sensor Alert
- > Select **Temperature** or **Humidity** for the **Sensor Type**
- Set the High and/or Low Set Points at which Warning and Critical alert notifications will be sent

**Note:** Set Point values are in degrees centigrade for **Temperature** and % (percentage) for **Humidity**.

- You may also specify a Hysteresis value used in resetting the alert this number of degrees (for a Temperature alert) or percentage points (for a Humidity alert) the sensor reading must drop below a High Set Point or to rise above a Low Set Point before the alert is reset
- Click Apply

| Environmental<br>Sensor Alert | O<br>An alert will be triggered at the value(s) below. This alert type will only be applied to<br>UPSes, RPCs and environmental monitor temperature and humidity sensors. |                                                                                                 |  |  |  |  |
|-------------------------------|----------------------------------------------------------------------------------------------------|-------------------------------------------------------------------------------------------------|--|--|--|--|
| Sensor Type                   | Temperature  Specify which environmental sensor type to                                                                                                    | alert on.                                                                                       |  |  |  |  |
| Set Point (Low)               | Low Warning                                                                                                    | Low Critical                                                                                    |  |  |  |  |
|                               | A warning alert will be triggered when the sensor reading falls to this value or lower.                                                                                   | A critical alert will be triggered when<br>the sensor reading falls to this value or<br>lower.  |  |  |  |  |
| Set Point (High)              | High Warning                                                                                                    | High Critical                                                                                   |  |  |  |  |
|                               | A warning alert will be triggered when<br>the sensor reading rises to this value or<br>higher.                                                                            | A critical alert will be triggered when<br>the sensor reading rises to this value or<br>higher. |  |  |  |  |
| Hysteresis                    | Value a sensor reading must drop below a h<br>the alert is reset.                                                                                                    | igh point or to rise above a low point befo                                                     |  |  |  |  |

If you are adding an alarm sensor alert:

- > Select the Applicable Alarm Sensor(s) to apply this alert to
- You may also specify the Alarm Disable periods, the alert is disabled during these time windows, and no notifications are sent – e.g. you may wish to disable a door open sensor alert during the working day
- Click Apply

Note: After adding alerts, select Alerts & Logging: SMTP & SMS to configure email server settings, Alerts & Logging: SNMP to configure SNMP server settings, or System: Nagios to configure Nagios server settings. These settings apply to all alerts. Refer to the online User Manual for details on configuring these server settings.

#### Step 5 Monitor EMD status

To monitor the current EMD status select Status: Environmental Status. This displays a summary of connected EMDs and externally connected sensors

| opengear                                                                  |       |                                    | System Hame: img4004-5 Model: IMG4004-5 Firmware: 2.6.0p<br>Uptime: 0 days, 9 hours, 8 mins, 56 secs Current User: roc |          |          |           |                  |        |  |
|---------------------------------------------------------------------------|-------|------------------------------------|----------------------------------------------------------------------------------------------------|----------|----------|-----------|------------------|--------|--|
|                                                                           |       |                                    |                                                                                                    |          | St       | tatus: En | vironmental      | Status |  |
| Serial & Network<br>» Serial Port<br>» Users & Groups<br>» Authentication |       | Environmental Status Environmental |                                                                                                    |          | Logs     |           |                  |        |  |
| » Network Hosts                                                           |       | Environmental Status               |                                                                                                    |          |          |           |                  |        |  |
| Trusted Networks     Cascaded Ports                                       | Name  | Description                        | Description Sensor Status                                                                                              |          |          |           | Connected<br>Via |        |  |
| » RPC Connections<br>» Environmental                                      | Comms | Telco closet                       | Name                                                                                                    | Туре     | Value    | Status    | Serial - Port 3  | View   |  |
|                                                                           |       |                                    | Temperature                                                                                                    | Tempe    | rature   | -u        |                  | ,      |  |
| Alerts & Logging<br>» Port Log                                            |       | Humidity                           |                                                                                                    | Humidity |          |           |                  |        |  |
| Alerts                                                                    |       |                                    | Fire warning Dry Contact                                                                                               |          | tact     |           |                  |        |  |
| SNMP                                                                      |       |                                    | Alarm #2                                                                                                    |          | Dry Cont | tact      |                  |        |  |

Click View Log or the Environmental Logs tab to view detailed historical logs of the selected EMD